# 超星平台课程学生在线学习指南

#### 第一步:下载"学习通"

学生可在手机应用市场搜索并下载"学习通",或直接扫如下二维码进行下载。

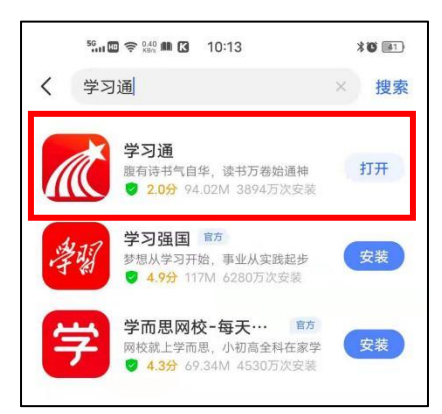

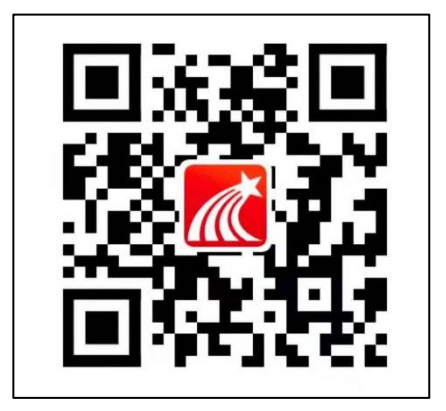

#### 第二步:登录和注册

#### (1) 如果你是初次登录者:

请点击学习通进入"登录"页面,选择"新用户注册",输入手机号获取验证码、 设置密码,输入学校 uc 码 488 点选学校名称、学号完成认证。

| ଞ୍ଜା <b>ଇ ବ ଲାକ୍କ 11:58 ३୭ (ଇ)</b> +<br>客服 | 11:57 <b>차명 (D) +</b><br><b>く</b> 音服   | 16:0 | 8    | 单位验证 | .ul |              |
|--------------------------------------------|----------------------------------------|------|------|------|-----|--------------|
| 登录                                         | 注册                                     |      |      |      |     |              |
| 手机号         ~                              | +86 』 手机号                              | 488  | 商业大学 |      | 」点  | 选            |
| 公 四 示 心 公 句 :                              | 验证码 获取验证码                              |      |      | 下一步  |     |              |
| 登录                                         | 设置密码 ***<br>密码要求8~16位、至少包含数字、字母、符号两种元素 |      |      |      |     |              |
| 新用户注册 手机号快捷登录                              | 下一步                                    | ~ ~  |      |      |     | 完成           |
|                                            |                                        |      |      |      |     |              |
|                                            |                                        | 拼音   | 1    | 2    | 3   | $\bigotimes$ |
|                                            |                                        | #@¥  | 4    | 5    | 6   | 更多           |
|                                            |                                        | ABC  | 7    | 8    | 9   | +4.1=        |
|                                            | □ 我只回读并同音学习通《隐私政策》和《田户协议》              |      | .,:  | 0    | 空格  | 一换行          |
| 具ビ藍染方式                                     |                                        |      | _    |      | _   |              |

### (2) 如果你已使用手机号注册学习通

①已认证学号: 使用手机号和密码直接登录即可;

②未认证学号:使用手机号和密码直接登录。登录后点我→设置→帐号管理 →单位设置>→添加单位:输入 UC 码 488 点选天津商业大学,输入学号完成认证。

| 50<br>11 🖾 🗢 000 🕻 🇠 12:04 | *0 (4) + | 5. III 🛱 🔶 1. 1. 1. 1. 1. 1. 1. 1. 1. 1. 1. 1. 1. | 12:04 \$ 6 17 + | 50.11 💷 🔶 2010 | <b>3 %</b> 12:04 <b>≭0</b> (#7) + |
|----------------------------|----------|---------------------------------------------------|-----------------|----------------|-----------------------------------|
| 我                          | 9 C      | <                                                 | 设置              | <              | 账号管理                              |
| ● 学生                       | >        | 账号管理                                              | >               | 手机号            | >                                 |
|                            |          | 消息推送设置                                            | >               | 修改密码           | >                                 |
| ◆ 课程                       | >        | 语言设置                                              | ×               | 单位设置           | 天津商业大学                            |
| 11 书架                      | >        | 护眼模式                                              |                 | 实名认证           | 学生 >                              |
| ▲ 云盘                       | >        | 管理存储空间                                            | >               | 账号注销           | >                                 |
| 🗞 小组                       | >        | 帮助中心                                              | >               |                |                                   |
| 1 笔记本                      | >        | 关于                                                | 5.0.3 >         |                |                                   |
| ✿ 设置                       | >        | 退                                                 | 出登录             |                |                                   |
| 电脑端访问地址: i.chaoxing.co     | om       |                                                   |                 |                |                                   |
|                            |          |                                                   |                 |                |                                   |
|                            |          |                                                   |                 |                |                                   |
|                            | <b>2</b> |                                                   |                 |                |                                   |
|                            | 1        | $\equiv$                                          |                 | $\equiv$       |                                   |

## 第三步:在线学习

(1) 手机端学习(学习通)

按照以上第一步、第二步完成注册认证登录后,点击"我"一"课程",选择要学习的课程进入。

点"章节",完成相关内容学习。

点击"任务","作业/考试",完成对应的课程考试任务。

| <sup>50</sup>                  | *0 📧 | ≌,,,,,,,,,,,,,,,,,,,,,,,,,,,,,,,,,,,,, |                | 🛜 🚓 📴 🛔 14:44 | *0 (156)                                                   |                                        |         |
|--------------------------------|------|----------------------------------------|----------------|---------------|------------------------------------------------------------|----------------------------------------|---------|
| 我                              |      | <                                      | 课程             | +             | <                                                          | 劳动通论                                   | 客服      |
| 测试学生 🖌                         | >    | ●劳动 劳动                                 | Q 搜索<br>通论     |               | 任务                                                         | <ul><li>○ 搜索</li><li>章节 拓展阅读</li></ul> | 更多      |
| ◆ 课程                           | ž    | 如向兵<br>中国劳动关系学阶                        | :等<br>記        |               | 已完成任务                                                      | 5点: 0/19                               |         |
| ₩ 书架                           | >    | END 已结束                                | <b></b><br>長课程 | >             | <ol> <li>(1) 劳动</li> <li>(1) 方动</li> <li>(1) 方动</li> </ol> | 统文化中的劳动观                               | ^       |
| 📥 云盘                           | Σ    |                                        |                |               | 1.2 马                                                      | 列经典中的劳动观                               |         |
| 👌 小组                           | >    |                                        |                |               | 1.3 新                                                      | 时代的劳动观                                 |         |
| 1 笔记本                          | ×.   |                                        |                |               | 1 1.4 章                                                    | 节测验                                    |         |
| <b>〇</b> 设置                    | ×    |                                        |                |               | 2 劳动                                                       | 与法律                                    | ^       |
| -                              |      |                                        |                |               | 1 2.1 劳                                                    | 动与法律                                   |         |
| 电脑端访问地址:i.chaoxing.c           | om   |                                        |                |               | 1 2.2 劳                                                    | 动与就业促进法                                |         |
|                                |      |                                        |                |               | 1 2.3 劳                                                    | 动与劳动基准法                                |         |
|                                |      |                                        |                |               | 1 2.4 劳                                                    | 动与劳动合同法                                |         |
|                                |      |                                        |                |               | 1 2.5 劳                                                    | 动与集体合同法                                |         |
|                                | 我    | -                                      | ~              | -             | <mark>-</mark> #                                           |                                        | <u></u> |
| 百贞     消息     笔记       三     □ | 我    | =                                      |                | 5             | ± \0 ^                                                     |                                        | 1       |

### (2) 电脑端学习

打开学校网络教学平台网址,点击"登录"按钮。

## 登录网址: tjcu.gj.chaoxing.com

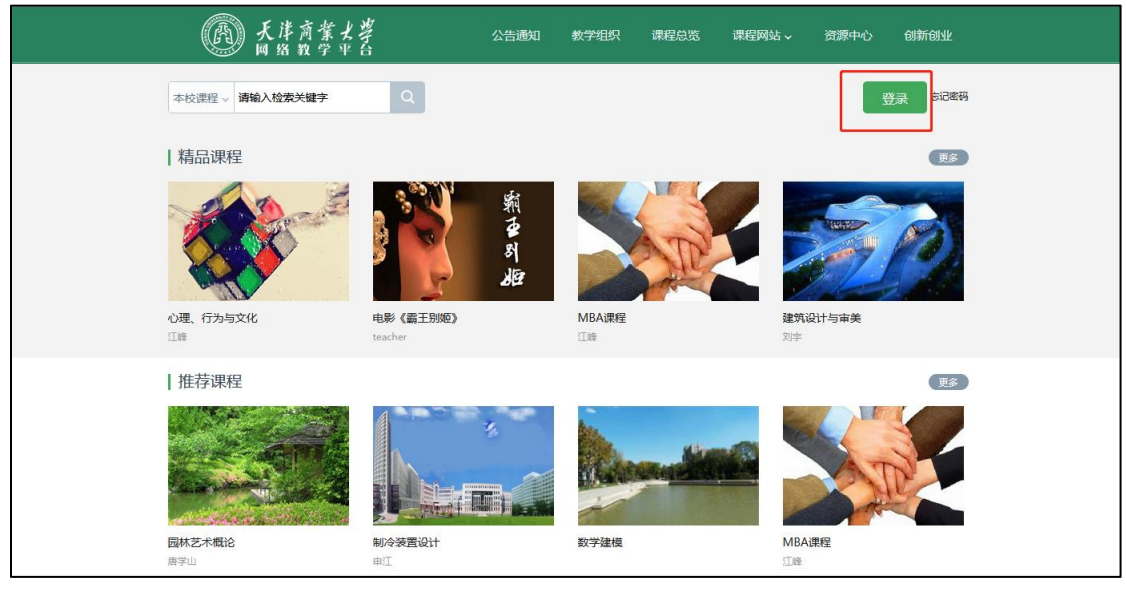

手机号与学号认证后,可在手机号登录界面输入手机号、密码登录(密码为 手机号注册时设定的密码),如下图 1

选择机构账号登录,输入学号、密码(密码为手机号注册时设定的密码)、 验证码登录,如下图 2.

| 手机号登录<br>— | 机构账号登录  |  |
|------------|---------|--|
| ■ 手机号      |         |  |
| ▲ 密码       | え 衍兄時間? |  |
|            | 登录      |  |
| 新用户注册      | 手机验证码登录 |  |

图 1

| 手机号登录      | 机构账号登录  |              |
|------------|---------|--------------|
| 1 天津商业大学   |         |              |
| 3 学号/工号    |         |              |
| ▲ 密码       | イ 忘记密码? |              |
| 请输入右边的四位数字 | 3 248   | 使用学习通APP扫码登录 |

图 2

登录后,右上角点击进入"学习空间"进行学习。 在学习空间左侧,点击"课程"一我学的课一选择课程进行学习。

| 0            | 我学的课                    | 体验新版    |
|--------------|-------------------------|---------|
| 测试学生<br>账号管理 | + 添加课程 新建文件夹            | (if a Q |
| ◆ 课程<br>□ 大赛 | 劳动                      |         |
| 2 笔记         | 通论                      |         |
| △ 云盘         | <b>劳动通论</b><br>中国劳动关系学院 |         |

左侧点击"章节",完成相关内容学习,未完成时,任务点为黄色圆点,视频、章节测验完成后,任务点变成绿色圆点。

| 点击         | "考试",完成对应的课程考试任务。                   |
|------------|-------------------------------------|
| 劳动         | ● 已完成任务点: 0/101                     |
| 劳动通论       | 目录                                  |
| 任务         | ⑦ 爱劳动、会劳动、懂劳动新时代劳动教育的新要求            |
| <b>章</b> 节 | <ol> <li>1.1如何学习和进行劳动教育?</li> </ol> |
| 1 拓展阅读     | 1.2我校劳动教育和"劳动教育月"将怎样开展?             |
| 9 itik     | 1.3章节测验                             |
| 📝 作业       | 2 劳动与人生                             |

🖉 考试

2.1认识劳动